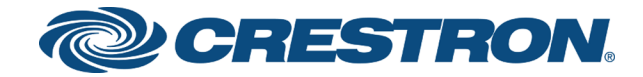

# DSP-1282 & DSP-1283 Crestron Avia™ DSP with ShoreTel® Connect Client Software 21.80.7840.0

Configuration Guide Crestron Electronics, Inc. The product warranty can be found at www.crestron.com/warranty.

The specific patents that cover Crestron products are listed at <u>patents.crestron.com</u>.

Certain Crestron products contain open source software. For specific information, visit www.crestron.com/opensource.

Crestron, the Crestron logo, Crestron Avia, and Crestron Toolbox are either trademarks or registered trademarks of Crestron Electronics, Inc. in the United States and/or other countries. Bugzilla is either a trademark or registered trademark of the Mozilla Foundation in the United States and/or other countries. ShoreTel is either a trademark or registered trademark of ShoreTel, Inc. in the United States and/or other countries. Other trademarks, registered trademarks, and trade names may be used in this document to refer to either the entities claiming the marks and names or their products. Crestron disclaims any proprietary interest in the marks and names of others. Crestron is not responsible for errors in typography or photography.

©2018 Crestron Electronics, Inc.

# Contents

| Introduction                               | . 1  |
|--------------------------------------------|------|
| Audience                                   | . 1  |
| Topology                                   | . 1  |
| Software Requirements                      | 2    |
| Hardware Requirements                      | . 2  |
| Product Description                        | . 2  |
| Summary                                    | . 2  |
| Crestron Avia DSP Configuration            | . 4  |
| Connections                                | . 4  |
| Device Discovery/Access                    | . 4  |
| Device Configuration                       | . 4  |
| Configure the DSP Device                   | . 4  |
| Configure the SIP Parameters               | . 7  |
| ShoreTel Director Configuration            | 8    |
| Configure Custom Codec List                | . 8  |
| Configure Custom Sites                     | . 9  |
| Configure SIP Trunk Profile                | 10   |
| Add Trunk Group                            | 12   |
| Configure DID Ranges                       | . 14 |
| Configure Trunks                           | . 15 |
| Configure a SIP Profile for Phones/Devices | . 16 |
| Configure User for Each Device/Phone       | . 17 |
| Configure the Hunt Group                   | . 20 |
| Configure Voice Mail Extensions            | 22   |
|                                            |      |

# DSP-1282 & DSP-1283: SIP Endpoint with ShoreTel® Connect Client Software 21.80.7840.0

## Introduction

This configuration guide describes the procedures required to configure Crestron Avia™ Digital Signal Processor (DSP) devices. The devices operate on the ShoreTel® Director webbased interface as basic Session Initiation Protocol (SIP) users.

#### Audience

The intended audience includes those attempting to configure and use Crestron Avia DSP devices as SIP endpoints registered to the ShoreTel Connect client.

#### Topology

The diagram below shows the network topology for integration of a Crestron Avia DSP endpoint with the ShoreTel Director. ShoreTel Director runs within the ShoreTel Connect client.

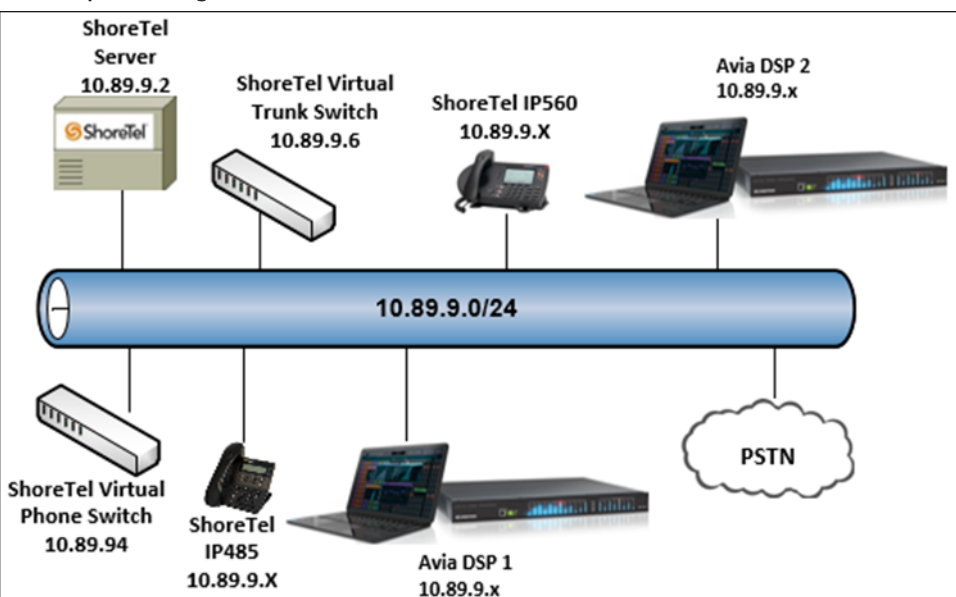

SIP Endpoint Integration with ShoreTel Connect - Reference Network

The lab network consists of the following components:

- ShoreTel Server/Director
- ShoreTel virtual phone switch
- ShoreTel virtual trunk switch
- ShoreTel phones
- Crestron Avia DSP as the SIP users

#### Software Requirements

- ShoreTel Connect: 21.80.7840.0
- Crestron Avia DSP: v1.00.121

#### Hardware Requirements

- ShoreTel Connect either in a virtual environment or with a separate server
  - ShoreTel Director
  - ShoreTel virtual phone switch
  - ShoreTel virtual trunk switch
- Public Switched Telephone Network (PSTN) gateway
- ShoreTel phones
- Crestron Avia DSP devices (2)

#### Product Description

The Crestron Avia DSP products (DSP-1282 and DSP-1283, specifically) consist of a family of programmable digital audio signal processors intended for the commercial sound market. Each version provides 12 analog mic/line inputs and eight analog line outputs. The devices include a Local Area Network (LAN) connection and a Universal Serial Bus (USB) connection for programming and control. The programmable signal flow is a fixed topology with user-configurable input and output processing chains using a library of preset signal-specific DSP blocks.

Use the Crestron Avia tool to control and configure the Crestron Avia DSP devices on the network.

Use the Crestron Toolbox<sup>™</sup> software to discover and control all Crestron devices on the network.

#### Summary

This document describes how to configure the Crestron Avia DSP devices as SIP users. It also depicts how to register devices to the ShoreTel Director with digest authentication.

Supported features include:

- Registration with digest authentication
- Basic calls with G711u and G711a codecs
- Dual-Tone Multi-Frequency (DTMF) support
- Early media support
- Retrieval of a parked call
- Transferee in a call transfer
- Conference participant
- Member of hunt group
- DND (Do Not Disturb)

Unsupported features include:

- Caller ID presentation
- Call hold and resume
- Call forwarding on the device (forwarding can be configured on the Private Branch Exchange (PBX) for the Domain Name (DN) assigned to the endpoint)
- Call waiting
- Initiating conference
- Initiating an attended call transfer
- Initiating an early attended call transfer
- Initiating a blind call transfer
- Shared line (configuration of shared line on device)
- Initiating call park
- Message Waiting Indicator (MWI)

Known issues and limitations include:

- No support for caller ID on the Crestron Avia DSP. (This issue was tracked via Bugzilla™ software defect: 115708.
- The DSP does not support Music on Hold when integrated with the Avaya Aura PBX. This issue was tracked via Bugzilla defect: 116049.
- No support for MWI on the Crestron Avia DSP. (this issue was tracked via Bugzilla defect: 118991.
- The DSP fails to play a reorder tone when a call from the DSP to a PBX extension eventually times out after the called party does not answer. this issue was tracked via Bugzilla defect: 120378.

# **Crestron Avia DSP Configuration**

This section provides the following details:

- How to set up connections to the amplifier and speaker
- How to access the DSP on the network (once powered)
- How to configure the DSP for registration and integration with the ShoreTel Director

#### Connections

Make the following connections:

- Connect microphone to DSP MIC/LINE INPUTS port 1
- Connect DSP LINE OUTPUTS port 1 to "Audio In" on amplifier
- Connect "Audio Out" of amplifier to speaker
- Connect LAN port to network
- Connect VOIP port to network

#### Device Discovery/Access

Use the Crestron Toolbox and the Crestron Avia tool to discover and access the connected LAN and/or VOIP ports) DSP devices.

Use the Help menu to assist when performing the discovery and configuration procedure.

#### **Device Configuration**

The basic setup for a phone call requires:

- An analog input (such as from a microphone) routed out through the phone line
- Audio coming in from the phone line routed to an analog output (such as to an amplifier or speaker)

#### Configure the DSP Device

Use the Crestron Avia tool to select and configure the DSP device.

#### Input Configuration

To configure the analog input:

- 1. Click Signal.
  - Crestron Avia tool: Audio Input Configuration (1/4)

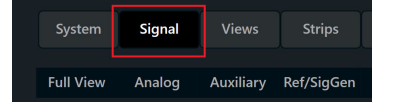

- 2. Under Analog In 1 (first row), double click Gain. In the new window set the following:
  - a. Click **Mute** to **Off**.
  - b. Select **33** for the **Analog Gain**.
  - c. If a condenser microphone is being used, click +48V (phantom power) to On. Crestron Avia Tool: Audio Input Configuration (2/4)

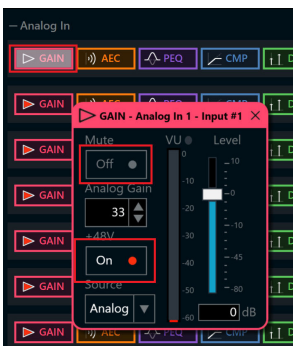

3. Under **Analog In 1** (first row), click **Ref/Phone Out** (right-most column) and enter **0** as the decibel value.

Crestron Avia Tool: Audio Input Configuration (3/4)

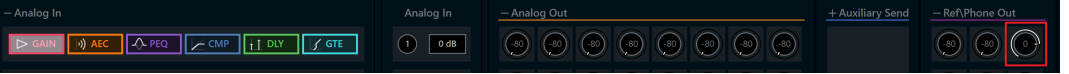

- 4. Under Phone\Sig Gen In, click PHN. In the new window set the following:
  - a. Move the **Send Level** slider to **0 db**.
  - b. Click **Mute** to **Off**.

Crestron Avia Tool: Audio Input Configuration (4/4)

| 🔍 PHN - In 1 - | Phone Receive                            | ,                          |                            |                                                                                                    |                                                                                                    |                                                                                                    |                                                                                                    |                                                                                                    |                                                                                                    |                                                                                                    | ×                                                                                                    |
|----------------|------------------------------------------|----------------------------|----------------------------|----------------------------------------------------------------------------------------------------|----------------------------------------------------------------------------------------------------|----------------------------------------------------------------------------------------------------|----------------------------------------------------------------------------------------------------|----------------------------------------------------------------------------------------------------|----------------------------------------------------------------------------------------------------|----------------------------------------------------------------------------------------------------|----------------------------------------------------------------------------------------------------|
| SIP            | O P                                      | ots                        |                            |                                                                                                    |                                                                                                    |                                                                                                    |                                                                                                    |                                                                                                    |                                                                                                    |                                                                                                    |                                                                                                    |
|                |                                          |                            |                            |                                                                                                    |                                                                                                    |                                                                                                    |                                                                                                    | Receive<br>Level                                                                                                    |                                                                                                    | Send<br>Level                                                                                                    |                                                                                                    |
| Phone Book     |                                          | - +                        |                            |                                                                                                    |                                                                                                    | Redial                                                                                                    | Call                                                                                                    | -20                                                                                                    | 20                                                                                                    | -20                                                                                                    | 20                                                                                                    |
|                |                                          |                            | 1                          | 2                                                                                                  | 3                                                                                                    | Push                                                                                                    | Push                                                                                                    | -10                                                                                                    | •                                                                                                    | -10                                                                                                    | •                                                                                                    |
|                |                                          |                            | 4                          |                                                                                                    | 6                                                                                                    | Answer<br>Push                                                                                                    | No Disturb                                                                                                    | -0                                                                                                    | -20                                                                                                    | -0                                                                                                    | -20                                                                                                    |
|                |                                          |                            | 7                          | 8                                                                                                  | 9                                                                                                    | Hang                                                                                                    |                                                                                                    | :<br>40                                                                                                    | -40                                                                                                    | :<br>40                                                                                                    | -40                                                                                                    |
|                |                                          |                            |                            | 0                                                                                                  | *                                                                                                    | Push                                                                                                    |                                                                                                    | :<br>- 40                                                                                                    | -60                                                                                                    | :<br>                                                                                                    | -60                                                                                                    |
| Connected      |                                          |                            |                            |                                                                                                    |                                                                                                    |                                                                                                    | Ring Back                                                                                                    | <b>O</b> dB                                                                                                    | -80                                                                                                    | <b>O</b> dB                                                                                                    | -60                                                                                                    |
| •              |                                          |                            |                            |                                                                                                    |                                                                                                    |                                                                                                    |                                                                                                    |                                                                                                    | 1                                                                                                    | Mute<br>Off •                                                                                                    | ק                                                                                                    |
|                | PHN - In 1 -<br>SIP Phone Book Connected | PHN - In 1 - Phone Receive | PHN - In 1 - Phone Receive | PHN - In 1 - Phone Receive      SIP     POTS  Phone Book      T      Connected Dialing Busy Active | PHN- In 1 - Phone Receive      SIP     POTS  Phone Book      Phone Book      Phone Book      Connected Dialing Busy Active Ringing | PHN - In 1 - Phone Receive      Orne Book      Phone Book      Phone Book      Phone Book      Phone Book      Phone Book      Connected Dialing Busy Active Ringing Incoming      O | PHN- In 1 - Phone Receive      SIP POTS  Phone Book      Phone Book      Phone Book | PHN- In 1 - Phone Receive            • SIP         • POTS          Phone Book             • I         • I         • I | PHN - In 1 - Phone Receive  Phone Book Phone Book Phone Book Recial Connected Dialing Busy Active Ringing Incoming Terminated Ring Back | PHN- In 1 - Phone Receive         Image: SIP       POTS         Phone Book       Image: SIP         Image: SIP       Number         Image: SIP       Push         Image: SIP       Push         Image: SIP       Push         Image: SIP       Push         Image: SIP       Image: SIP         Image: SIP       Image: SIP         I | PHN - In 1 - Phone Receive         Image: SIP       POTS         Phone Book       Redial       Call         Image: Plush       Push         Image: Plush       Push         Image: Plush       Off         Image: Plush       Push         Image: Plush       Push         Image: Plush       Push         Image: Plush       Push         Image: Plush       Push         Image: Plush       Push         Image: Plush       Push         Image: Plush       Push         Image: Plush       Image: Plush         Image: Plush       Image: Plush         Image: Plush       Image: Plush         Image: Plush       Image: Plush         Image: Plush       Image: Plush         Image: Plush       Image: Plush         Image: Plush       Image: Plush         Image: Plush       Image: Plush         Image: Plush       Image: Plush         Image: Plush       Image: Plush         Image: Plush       Image: Plush         Image: Plush       Image: Plush         Image: Plush       Image: Plush         Image: Plush       Image: Plush         Image: Plush |

#### **Output Configuration**

To configure the analog output:

1. Under **Phone In 1** (first row), click **Analog Out** (left-most column) and enter **0** as the decibel value.

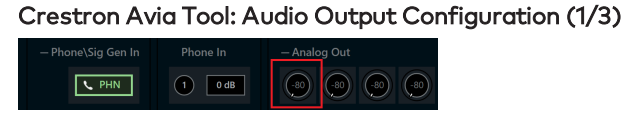

- 2. Under Analog Out 1, double click LVL. In the new window set the following:
  - a. Move the **Level** slider to **O db**.
  - b. Click Mute to Off.
     Crestron Avia Tool: Audio Output Configuration (2/3)

|          | — Analog Out                    |
|----------|---------------------------------|
| 1 0 dB   |                                 |
|          | ▶ LEVEL - Analog Out 1 - Anal × |
| 2 0 dB   | Level VU Mute                   |
|          |                                 |
| 3 0 dB   |                                 |
|          |                                 |
| (4) 0 dB |                                 |
|          | -45                             |
| 5 0 dB   |                                 |
|          |                                 |
| 6 0 dB   |                                 |

- 3. Under Phone\Sig Gen In, click PHN. In the new window set the following:
  - a. Move the **Receive Level** slider to **0 db**.
  - b. Click **Mute** to **Off**.

Crestron Avia Tool: Audio Output Configuration (3/3)

|                    | PHN - In 1 | Phone Receive |        |                               |           | ×                                   |
|--------------------|------------|---------------|--------|-------------------------------|-----------|-------------------------------------|
|                    | SIP        | O POTS        |        |                               |           | . ►                                 |
|                    | e          |               |        |                               | Receive   | Send                                |
| L DLA 🕄 QLE        | Phone Book | - +           | Number | Redial Call                   | -20 20    | -20 20                              |
|                    | 6          |               |        | 3 Push Push                   |           | -10 °                               |
|                    |            |               |        |                               |           | ÷                                   |
| T per [ Y ere      | 9          |               |        | 9 Push Off ●                  |           |                                     |
| T DIA. 🕄 QLE       | G          |               |        | Hang                          |           | 40<br>                              |
|                    | •          |               |        |                               | - so _ ** | • • • • • • • • • • • • • • • • • • |
|                    | Connected  | Dialing Busy  |        | Incoming Terminated Ring Back | Mute      | Mute                                |
| T DO J OIE         |            |               |        |                               | Off •     | Off                                 |
| — Phone\Sig Gen In | Phone In   | - Analog Out  |        | - Auxiliary Send              |           | — Ref                               |
| V PHN              |            |               |        |                               |           |                                     |

#### Configure the SIP Parameters

From the open **PHN - In 1 - Phone Receive** window, select and configure the SIP parameters.

1. With SIP selected, click the chevron at the right top corner to expand the window. Crestron Avia Tool: Phone Dialer, SIP Parameters Configuration

| C PHN - In 1           |                         |                            |                             |                             | ×                           |
|------------------------|-------------------------|----------------------------|-----------------------------|-----------------------------|-----------------------------|
| SIP O POTS             |                         |                            |                             | ٩                           |                             |
| Phone Book             |                         |                            | Receive Send<br>Level Level | Local Extension             | Member Groups<br>CRESTRON   |
| PSTN                   |                         | Redial Call                | _20 _20<br>                 | Display Name                | Port (default 5060)         |
| <u>SHoretel</u>        | 1 2 3                   | Push Push                  | -10 -10                     | Proxy IP Address (optional) | 5000                        |
| <u> </u>               | 4 5 6                   | Answer No Disturb Push Off |                             | NONE                        |                             |
|                        | 7 8 9                   | Hang                       | 4040<br>40<br>              | SIP Server IP Address       | Port (default 5060)<br>5060 |
|                        | • 0 #                   | Push                       |                             | SIP Server User Name        | SIP Server Password         |
| Connected Dialing Busy | Active Ringing Incoming | Terminated Ring Back       | Mute Mute Off  Off          | Avia1                       | 123456                      |

- 2. Enter the extension configured on ShoreTel for the **Local Extension** for this device. This example uses **160**.
- 3. Enter the ShoreTel Director for the **SIP Server IP Address**. This example uses **10.89.9.4**.
- 4. Enter the SIP server port (5060) for the Port.
- 5. Enter the same end user name configured for the ShoreTel Director with the digest authentication credentials for the **SIP Server User Name**..
- 6. Enter the same password as configured for the ShoreTel Director end user digest credentials for the **SIP Server Password**.

# ShoreTel Director Configuration

This section describes the ShoreTel Director configuration necessary to support registration of the Crestron device and connectivity to the PSTN.

**NOTE:** Confirm that the general installation and basic ShoreTel configuration have been administered.

#### Configure Custom Codec List

To configure a custom codec list:

- 1. Click Features > Call Control > Codec Lists.
- 2. Click NEW.
  - ShoreTel Connect Director: Configure Codec List

| ShoreTel Connect Dire   | ctor 😑 Connections | ;   🥼 Trunk Groups   🔵 Bandwidth   🔵 Voice Quality   🦺 Appliances   🛕           | Servers           | Administrator   Help   Logout |
|-------------------------|--------------------|---------------------------------------------------------------------------------|-------------------|-------------------------------|
| Search                  | Codec Lists        |                                                                                 | NEW COPY DE       | BULK DELETE                   |
| 🗡 🗘 🗽 🏢 🖾 🖻             | PSTN               |                                                                                 | SAVE              |                               |
| ADMINISTRATION +'T      | GENERAL            |                                                                                 |                   |                               |
| > Users                 |                    |                                                                                 |                   |                               |
| ▶ Trunks                | Description:       | PSTN                                                                            |                   |                               |
| Telephones              | Available:         |                                                                                 | Select            | led:                          |
| Appliances/Servers      | NAME               |                                                                                 | NAM               | E                             |
| Features                | AAC_LC/32000       |                                                                                 | PCMI              | U/8000                        |
| System Directory        | BV16/8000          |                                                                                 |                   | A/8000                        |
| Auto-Attendant          | BV32/16000         |                                                                                 |                   |                               |
| Call Control            | DV14/8000          |                                                                                 |                   |                               |
| Account Codes           | G722/8000          |                                                                                 |                   |                               |
| Bridged Call Appearance | G729/8000          |                                                                                 |                   |                               |
| Hunt Groups             | 1 16/16000         |                                                                                 | •                 |                               |
| Paging Groups           | Q                  | I d <d 1="" 10="" 2="" h="" of="" p="" page="" page:="" rows="" →="" ▼<=""></d> | View 1 - 10 of 12 |                               |
| Pickup Groups           |                    |                                                                                 |                   |                               |
| Route Points            |                    |                                                                                 |                   |                               |
| Supported Codecs        |                    |                                                                                 |                   |                               |
| Codec Lists             |                    |                                                                                 |                   |                               |
| Options                 |                    |                                                                                 |                   |                               |
|                         |                    |                                                                                 |                   |                               |

- 3. Enter **PSTN** for the **Description** (for this example).
- 4. Transfer codecs between the two lists:
  - a. In the **Available** list, select the **PCMU/8000** and **PCMA/8000** codecs (for this example).
  - b. Click > (between the two lists) to move the codecs to the Selected list.
- 5. Click SAVE.

### Configure Custom Sites

To configure a custom site:

1. Click **System** > **Sites**.

| ShoreTel Connec               | ct Director: Confi                 | igure Site                                 |                            |                               |
|-------------------------------|------------------------------------|--------------------------------------------|----------------------------|-------------------------------|
| ShoreTel Connect Direct       | Ctor 🧧 Connections   🔥 Trunk (     | Groups   🧧 Bandwidth   🧧 Voice Quality     | 💧 Appliances   🔥 Servers   | Administrator   Help   Logout |
| Search                        | Sites                              |                                            |                            | NEW COPY DELETE               |
| <u> </u>                      | Headquarters                       |                                            |                            | SAVE RESET CANCEL             |
| ADMINISTRATION +'E            | GENERAL NIGHT BEL                  | L CALL HANDLING SERVERS                    |                            |                               |
| Users                         | Name:                              | Headquarters                               | 1                          |                               |
| Programmable Buttons          | Service Appliance Conference       | <none></none>                              | 5                          |                               |
| Escalation Profiles           | backup site:                       |                                            |                            |                               |
| User Groups                   | Language:                          | English(US)                                |                            |                               |
| Class of Service              | Country / area:                    | United States of America                   |                            |                               |
| Availability States Defaults  | Time zone:                         | (UTC-06:00) Central Time (US & Canad       | a). Central Standard Time  |                               |
| b Trunks                      | Perent                             |                                            | -//                        |                               |
| Telephones                    | I lise earest site for emergency ( | and other cells when an local trucks are a | oilabla                    |                               |
| Appliances/servers Features   | Ose parent site for emergency t    | 214                                        | must be 2 diaits           |                               |
| A System                      | Local area code:                   | 214                                        | musi be 5 digits           |                               |
| Sites                         | Additional local area codes:       |                                            |                            |                               |
| Local Prefixes                | 972                                |                                            |                            | Remove                        |
| Digit Translation Tables      | -                                  |                                            |                            |                               |
| b Dialing Plan                | Emergency number list:<br>Add      |                                            |                            |                               |
| Port Configuration 4          | 911                                | ]                                          | Trunk access code required | Remove                        |
| Trusted IP Ranges             | Caller's emergency service         |                                            | (e.g. +1 (408) 331-3300)   |                               |
| SNMP<br>Additional Reconstant | identification (CESID):            |                                            |                            |                               |
| Languages                     | Operator extension:                |                                            | ]                          |                               |
| > Hybrid                      | Fax redirect extension:            |                                            | ]                          |                               |
| System Information            | Admission control bandwidth:       | 1500                                       | kbps                       |                               |
|                               | Intra-site calls:                  | PSTN                                       | ~                          |                               |
|                               | Inter-site calls:                  | PSTN                                       | ~                          |                               |
|                               | Fax and modem calls:               | Fax Codecs - Low Bandwidth Passthrou       | gh 🔽                       |                               |
|                               | Virtual IP address:                |                                            | ]                          |                               |
|                               | Proxy switch 1:                    | Lab109-vPS1                                |                            |                               |
|                               | Proxy switch 2:                    | <none></none>                              |                            |                               |
|                               | SMTP relay server:                 |                                            | ]                          |                               |
|                               | Network time protocol server:      |                                            | )                          |                               |

- 2. Enter Headquarters for the Name (for this example).
- 3. Enter **214** for the **Local area code** (for this example).
- 4. Select **PSTN** for **Intra-site calls**. This newly-created coded drop-down menu contains only G711 codecs.
- 5. Select **PSTN** for **Inter-site calls**.
- 6. Leave all other fields at the default values.
- 7. Click SAVE.

### Configure SIP Trunk Profile

A SIP trunk toward the PSTN routes calls to PSTN numbers.

To configure a SIP trunk profile:

1. Click **Trunks** > **SIP Profiles**.

ShoreTel Connect Director: Custom SIP Trunk Profile (1/2)

| ShoreTel Connect Dire                                       | ctor 🔍   🗛   🔍   🔍   🗛   🗸                                                                       | <b>L</b>                                                                                                    | Administrator   Help   Logout |    |
|-------------------------------------------------------------|--------------------------------------------------------------------------------------------------|----------------------------------------------------------------------------------------------------|-------------------------------|----|
| Search                                                      | SIP Trunk Profiles                                                                               | NEW COPY                                                                                                    | DELETE BULK DELETE            |    |
| 🔑 🗘 🗽 🏢 🔤 🖨                                                 |                                                                                                  |                                                                                                    | \$                            | _  |
| ADMINISTRATION +'=                                          |                                                                                                  | $\checkmark$                                                                                                    |                               | ~  |
| Users Trunks Trunks Trunk Groups Trunk Groups DNIS          | Default ITSP      Default Sky ITSP      Default Tie Trunk      Mobility Router      ShoreTel SIP | N N N N N N N N N N N N N N N N N N N                                                                                                    |                               |    |
| DID Digit Map                                               |                                                                                                  | × ×                                                                                                    |                               | ~  |
| DID Ranges                                                  | Ω                                                                                                |                                                                                                    | page: 50 View 1 - 16 of 1     | 16 |
| Off-System Extensions SIP Profiles ISDN Profiles T-tentenen | Default ITSP<br>GENERAL                                                                          |                                                                                                    | SAVE RESET CANCEL             |    |
| Appliances/Servers                                          | Name:                                                                                            | Default ITSP                                                                                                    |                               | ~  |
| Features                                                    | ✓ Enable                                                                                         |                                                                                                    |                               |    |
| ▶ System                                                    | System parameters:                                                                               | OptionsPing=1<br>OptionsPeriod=60<br>StripVideoCodec=1<br>DontFwdRefer=1<br>SendMacIn911CallSetup=1<br>HistoryInfo=diversion<br>EnableP-AssertedIdentity=1<br>AddG729AnnexB_NO=1<br>Hairpin=1<br>RegisterToser=BTN<br>RegisterToser=BTN<br>RegisterExpination=3600<br>CustomRules=0<br>OverwriteFromUser=0 |                               |    |

- 2. In the NAME column, check Default ITSP.
- 3. Click COPY.

| ShoreTel Connect Dire                                                                                                    | ctor 😐   🔺   🔍   🌒   🔺   | 🗚 Administrator   Help   Lo                                                                                                    | gout |
|----------------------------------------------------------------------------------------------------|--------------------------|----------------------------------------------------------------------------------------------------|------|
| Search                                                                                                    | SIP Trunk Profiles       | NEW COPY DELETE BULK DELETE                                                                                                    |      |
| <ul> <li>✓ tu, III III III</li> <li>ADMINISTRATION +<sup>™</sup></li> <li>&gt; Users</li> </ul>                                                                                          | Crestron ITSP<br>GENERAL | SAVE RESET CANCEL                                                                                                    | 8    |
| ▲ Trunks                                                                                                    | Name:                    | Crestron ITSP                                                                                                    | ~    |
| Trunks                                                                                                    | Enable                   |                                                                                                    |      |
| Irunk Groups     Trunk Groups     DNIS     DID Digit Map     DID Ranges     Off-System Extensions     ISDN Profiles     ISDN Profiles     Telephones     Appliances/Servers     Features | System parameters:       | OptionsPing=1<br>OptionsPeriod=60<br>StripVideoCodec=1<br>DontFwdRefer=1<br>SendMacIn911CallSetup=1<br>HistoryInfo=diversion<br>EnableP-AssertedIdentity=1<br>AddG729AnnexB_NO=1<br>Hairpin=1<br>Register=0<br>RegisterExpiration=3600<br>CustomRules=0<br>OverwriteFromUser=0 |      |
| ⊳ System                                                                                                    | Custom parameters:       | ^                                                                                                    |      |

ShoreTel Connect Director: Custom SIP Trunk Profile (2/2)

- 4. Change the Name from Default ITSP to Crestron\_ITSP.
- 5. Include **Custom parameters** if required. This example has none configured.
- 6. Click **SAVE**.

#### Add Trunk Group

To add a trunk group:

1. Click Trunks > Trunk Groups > Trunk Groups. ShoreTel Connect Director: Add Trunk Group

| ShoreTel Connect Direc | ctor •   🗛   •   •   🗛   🗛               | Administrator   Help   Logout |
|------------------------|------------------------------------------|-------------------------------|
| Search                 | Trunk Groups                             | NEW COPY DELETE               |
| 🔑 🌣 🗽 🏢 🖾 🖻            | PSTN Trunk for Crestron                  | SAVE RESET CANCEL             |
| Users                  | GENERAL INBOUND OUTBOUND                 |                               |
| ⊿ Trunks               | Name: PSTN Trunk for Crestron            |                               |
| Trunks                 | Site: Headquarters                       |                               |
| ▲ Trunk Groups         | Trunk type:                              |                               |
| Trunk Groups           |                                          |                               |
| DNIS                   |                                          |                               |
| DID Digit Map          | Enable SIP info for G.711 DTMF signaling |                               |
| DID Ranges             | Profile: Crestron ITSP                   |                               |
| Off-System Extensions  | Digest authentication: -None-            |                               |
| SIP Profiles           | Lisemame:                                |                               |
| ISDN Profiles          | Deserver to                              | (6 - 26 characters)           |
| Telephones             | rassword.                                |                               |
| Appliances/Servers     | •••••                                    |                               |

- 2. Click the **GENERAL** tab.
- 3. Enter PSTN Trunk for Crestron for the Name (for this example).
- 4. Select **SIP** for the **Trunk type**.
- 5. Select Crestron\_ITSP for the Profile (created in a previous section).
- 6. Click SAVE.
- 7. Click the INBOUND tab.

ShoreTel Connect Director: Add Trunk Group - INBOUND

| ShoreTel Connect Dire | ctor 🔹   🗛   🔍   🌢   🗛                                                                                                    | Administrator   Help   Logout |
|-----------------------|----------------------------------------------------------------------------------------------------|-------------------------------|
| Search                | Trunk Groups                                                                                                    | NEW COPY DELETE               |
| 🥕 🗘 🗽 🏢 🔤 🖻           | PSTN Trunk for Crestron                                                                                                    | SAVE RESET CANCEL             |
| ADMINISTRATION +'₩    |                                                                                                    |                               |
| Users                 |                                                                                                    |                               |
| ⊿ Trunks              | Number of digits from CO: 10                                                                                                    |                               |
| Trunks                | ✓ DNIS Edit DNIS                                                                                                    |                               |
| ▲ Trunk Groups        |                                                                                                    |                               |
| Trunk Groups          |                                                                                                    |                               |
| DNIS                  |                                                                                                    |                               |
| DID Digit Map         | Translation table: <pre></pre>                                                                                                    |                               |
| DID Ranges            | O Prepend dial in prefix:                                                                                                    |                               |
| Off-System Extensions | Use site extension prefix                                                                                                    |                               |
| SIP Profiles          |                                                                                                    |                               |
| ISDN Profiles         | Tandem trunking                                                                                                    |                               |
| Telephones            | User group: <pre></pre> <pre></pre> <pre>&lt;</pre> |                               |
| Appliances/Servers    | Prepend dial in prefix:                                                                                                    | )                             |
| ▷ Features            | Destination: 700 : Default                                                                                                    | er                            |
| ⊳ System              |                                                                                                    |                               |

- 8. Enter 10 for the Number of digits from CO (for this example).
- 9. Check DNS.
- 10. Check **DID**.
- 11. Click the **OUTBOUND** tab.

| ShoraTal Connect Dira |                                                                                                   | Administrator I Heln I Lonou            |
|-----------------------|---------------------------------------------------------------------------------------------------|-----------------------------------------|
| Search                |                                                                                                   |                                         |
|                       | Tunk Groups                                                                                       |                                         |
| <u>&gt; ощ ш м в</u>  | PSTN Trunk for Crestron                                                                           | SAVE RESET CANCEL                       |
| ADMINISTRATION +'T    | GENERAL INBOUND OUTBOUND                                                                          |                                         |
| b Users               |                                                                                                   |                                         |
|                       | ✓ Outgoing:<br>Network call routing:                                                              |                                         |
|                       | Access code: 9                                                                                    |                                         |
| Trunk Groups          |                                                                                                   | must be 3 digits                        |
| DNIS                  | Additional local area codes:                                                                      | must be 5 digits                        |
| DID Digit Map         | Add                                                                                               |                                         |
| DID Ranges            | Nearby area codes:                                                                                |                                         |
| Off-System Extensions | Add                                                                                               |                                         |
| SIP Profiles          | Billing telephone number: +1 (972) 265-7277                                                       | (e.g. +1 (408) 331-3300)                |
| ISDN Profiles         |                                                                                                   |                                         |
| Telephones            |                                                                                                   |                                         |
| Appliances/Servers    | ✓ Long distance                                                                                   |                                         |
| Features              | ✓ International                                                                                   |                                         |
| System                | Enable original caller information                                                                |                                         |
|                       | ✓ n11 (e.g. 411, 611, except 911 which is specified below)                                        |                                         |
|                       | Emergency (e.g. 911)                                                                              |                                         |
|                       | Easily recognizable codes (ERC) (e.g. 800, 888, 900)                                              |                                         |
|                       | ✓ Explicit carrier selection (e.g. 1010xxx)                                                       |                                         |
|                       | ✓ Operator assisted (e.g. 0+)                                                                     |                                         |
|                       | Caller ID not blocked by default                                                                  |                                         |
|                       |                                                                                                   |                                         |
|                       | Enable caller ID name (Please confirm with the carrier(s) or the service provider(s<br>delivered) | s) on how the end-to-end caller name is |
|                       | When Site Name is used for the Caller ID, overwrite it with:                                      |                                         |
|                       | Trunk digit manipulation:                                                                         |                                         |
|                       | Remove leading 1 from 1+10D Required for some long distance service                               | providers.                              |
|                       | Remove leading 1 for local area codes (for all prefixes unless a specific local                   | prefix list is provided below)          |
|                       | Required for some local service providers with overlay area codes.                                |                                         |
|                       | Dial 7 digits for local area code (for all prefixes unless a specific local prefix lis            | st is provided below)                   |
|                       | Local prefixes required for some local service providers with mixed 7D and 1+1                    | 0D in the same home area.               |
|                       | Dial in E.164 format                                                                              |                                         |
|                       | Local prefixes: <pre></pre>                                                                       |                                         |
|                       | Prepend dial out prefix:                                                                          |                                         |
|                       |                                                                                                   |                                         |

#### ShoreTel Connect Director: Add Trunk Group - OUTBOUND

- 12. Check Outgoing.
- 13. Enter **9** for the **Access code** (for this example).
- 14. Enter 972 for the Local area code (for this example).
- 15. Enter any DID (Direct Inward Dialing) for the **Billing telephone number**. This is typically a billing number from the service provider. This example uses **(972)265-7277** even though it is not required.
- 16. Check Caller ID not blocked by default.
- 17. Uncheck Dial 7 digits for local area code.
- 18. Leave all other fields at the default values.
- 19. Click SAVE.

## Configure DID Ranges

To configure the DID ranges:

- 1. Click Trunks > Trunk Groups > DID Ranges.
- 2. Click NEW.

ShoreTel Connect Director: Configure DID Ranges

| ShoreTel Connect Di                                          | irec | tor 😐   🗛   😐   😐   🗛                                          | Adr                                                      | ninistrator   Help   Logout |
|--------------------------------------------------------------|------|----------------------------------------------------------------|----------------------------------------------------------|-----------------------------|
| Search                                                       |      | DID Ranges                                                     | NEW COPY DELETE                                          | BULK DELETE                 |
| ×¢1                                                          |      | 9722657277 - 3                                                 | (SAVE) RESE                                              |                             |
| ADMINISTRATION +                                             | τΞ.  | GENERAL                                                        |                                                          |                             |
| Users Trunks Trunks Trunk Groups Trunk Groups                | ^    | Trunk group:<br>Base phone number:<br>Number of phone numbers: | PSTN Trunk for Crestron           9722657277           3 | 8                           |
| DNIS<br>DID Digit Map<br>DID Ranges<br>Off-System Extensions |      |                                                                |                                                          |                             |

- 3. Select **PSTN Trunk for Crestron** for the **Trunk group** (for this example).
- 4. Enter 9722657277 for the Base phone number (for this example).
- 5. Enter **3** for the **Number of phone numbers** (for this example).
- 6. Click SAVE.

## Configure Trunks

To configure trunks:

- 1. Click **Trunks** > **Trunks**.
- 2. Click NEW.

ShoreTel Connect Director: Configure Trunks

| ShoreTel Connect Dire | ctor 😐   🗛   😐   😐   🛔       | Administrator   Help   Logout                                                        |
|-----------------------|------------------------------|--------------------------------------------------------------------------------------|
| Search                | Trunks                       | NEW COPY DELETE BULK DELETE                                                          |
| ADMINISTRATION        | ToPSTN                       | SAVE RESET CANCEL                                                                    |
| Users                 | GENERAL                      |                                                                                      |
| Trunks                | Site:                        | Headquarters 🗸                                                                       |
| Trunks                | Trunk group:                 | PSTN Trunk for Crestron (SIP)                                                        |
| ▲ Trunk Groups        | Name:                        | ToPSTN                                                                               |
| Trunk Groups          | Switch:                      | Lab109-vTS1                                                                          |
| DNIS<br>DID Disit Man | IP address or FQDN:          | 10.64.1.72                                                                           |
| DID Digit Map         | Number of trunks:            | 10 @                                                                                 |
| Off-System Extensions | (Max SIP trunk capacity 500/ | 1000 with/without advanced features. Remaining switch SIP trunk capacity 990 without |
| SIP Profiles          | advanced features)           | ······································                                               |
| ISDN Profiles         |                              |                                                                                      |

- 3. Select Headquarters for the Site.
- 4. Select PSTN Trunk for Crestron (SIP) for the Trunk group.
- 5. Enter **ToPSTN** for the **Name** (for this example).
- 6. Select Lab109-vTS1 for the Switch.
- 7. Enter **10.64.1.72** (the LAN IP address of the PSTN gateway for this example) for the **IP address or FQDN**.
- 8. Enter 10 for the Number of trunks.
- 9. Click SAVE.

### Configure a SIP Profile for Phones/Devices

To configure a SIP profile for phones/devices:

- 1. Click **Telephones** > **SIP Profiles**.
- 2. Click NEW.

ShoreTel Connect Director: Configure SIP Profile for Phones/Devices

| ShoreTel Connect Dire                                                               | ctor 😐   🔺   🔍   🔍   🖺   . | Administrator   Help   Logout                                                        |
|-------------------------------------------------------------------------------------|----------------------------|--------------------------------------------------------------------------------------|
| Search                                                                              | SIP Phone Profiles         | NEW COPY DELETE BULK DELETE                                                          |
| Administration                                                                      | GENERAL                    | SAVE RESET CANCEL                                                                    |
| Users Trunks Telephones                                                             | Name:                      | Crestron                                                                             |
| Telephones<br>IP Phone Address Map                                                  | User agent:<br>Priority:   | 100                                                                                  |
| Anonymous Phones<br>Vacated Phones<br>SIP Profiles<br>Phone Applications<br>Options | System parameters:         | OptionsFing=0<br>SendEarlyMedia=0<br>MWI=none<br>1CodecAnswer=1<br>StripVideoCodec=0 |
| <ul> <li>Appliances/Servers</li> <li>Features</li> <li>System</li> </ul>            |                            |                                                                                      |
| Þ                                                                                   |                            | Ý                                                                                    |
|                                                                                     | Custom parameters:         | 1CodecAnswer=0                                                                       |

- 3. Enter Crestron for the Name (for this example).
- 4. Enter **.\*** for the **User agent**.
- 5. Check Enable.
- 6. Select **1CodecAnswer=0** for the **Custom parameters** to enable mid-call codec negotiations to occur by offering multiple codecs (for this example).
- 7. Click SAVE.

## Configure User for Each Device/Phone

For this example, configure a user for each phone and Crestron device. After basic network configuration on the DSP (such as the IP, mask, and default router), devices appear on the **Telephones** listing of the ShoreTel Director.

**NOTE:** This example configures two Crestron Avia devices: one with a static IP (10.89.9.100) and the other with an IP acquired via DHCP (10.80.25.23).

#### ShoreTel Connect Director: Telephones

| ShoreTel Connect Direc | tor 😑 Connections   🔺 Tru | nk Groups   😑 Bandwidth | 🔵 Voice Quality   🦺 Ap | pliances   🔥 Server | ;                       | Administrator   | Help   Logout |
|------------------------|---------------------------|-------------------------|------------------------|---------------------|-------------------------|-----------------|---------------|
| Search                 | Telephones                |                         | Move to s              | ite: Headquarters 🗸 | and switch: Lab109-vPS1 | MOVE DE         | LETE 🗧        |
| 🗡 🗘 🗽 📶 🖾 🖻            | NAME \$                   | SITE \$                 | SWITCH \$              | MAC ADDRESS \$      | IP ADDRESS \$           | CURRENT USER \$ | HOME USER     |
| ADMINISTRATION +'E     | 00-09-6E-0D-6C-1E         | Headquarters            | Lab109-vPS1            | 00-09-6E-0D-6C-1E   | 10.89.9.60              | Test2 Phone2    | Test2 Phone2  |
| Users                  | 00-10-49-40-3F-15         | Headquarters            | Lab109-vPS1            | 00-10-49-40-3F-15   | 10.89.9.55              | Test Phone2     | Test Phone2   |
| ⊳ Trunks               | 00-10-49-40-73-05         | Headquarters            | Lab109-vPS1            | 00-10-49-40-73-05   |                         |                 |               |
| Telephones             | 00-10-49-44-C4-33         | Headquarters            | Lab109-vPS1            | 00-10-49-44-C4-33   | 10.89.9.101             |                 |               |
| Telephones             | SIP-160-0131346740169     | Headquarters            | Lab109-vPS1            | 34-67-40-16-94-67   | 10.89.9.100             | DSP160 Avia1    | DSP160 Avia1  |
| IP Phone Address Map   | SIP-162-0131346750382     | Headquarters            | Lab109-vPS1            | 34-67-50-38-22-45   | 10.80.25.23             | DSP162 Avia2    | DSP162 Avia2  |

To configure a user for each device/phone:

- 1. Click **Users** > **Users**.
- 2. Click NEW.

| ShoreTel | Connect | Director: | Configure | User |
|----------|---------|-----------|-----------|------|
|----------|---------|-----------|-----------|------|

| ShoreTel Connect Direct      | ctor 😐   🔺   🔍   🔍   📥          | Administrator   Help   Logout                             |
|------------------------------|---------------------------------|-----------------------------------------------------------|
| Search                       | Users NEW                       | COPY DELETE EXPORT BULK DELETE BULK EDIT                  |
| Administration               | Extension 160: DSP160 Avia      | a1 (SAVE) RESET CANCEL =                                  |
|                              | GENERAL TELEPHO                 | NY VOICE MAIL ROUTING MEMBERSHIP APPLICATIONS             |
| lleore                       | DNIS                            |                                                           |
| Programmable Buttons         |                                 | [DOD4C0]                                                  |
| Escalation Profiles          | First name:                     |                                                           |
| User Groups                  | Last name:                      | Avia1                                                     |
| Class of Service             | Extension:                      | 160                                                       |
| Availability States Defaults | Email address:                  | Edit System Directory record                              |
| Trunks                       | Client username:                | Avia1                                                     |
| Telephones                   | Include in System Dial by Nam   |                                                           |
| Telephones                   |                                 |                                                           |
| IP Phone Address Map         | Make extension private          |                                                           |
| Anonymous Phones             | DID Settings:                   | +19722657278 hide details                                 |
| Vacated Phones               | Fnable DID                      |                                                           |
| SIP Profiles                 |                                 | +19722657277 (0 of 3 available) BSTN Trunk for Creation V |
| Phone Applications           | DID Range.                      |                                                           |
| Options                      | View System Directory for DID u |                                                           |
| Appliances/Servers           | DID number:                     | +19722657278                                              |
| Features                     |                                 |                                                           |
| System                       | PSTN failover:                  | None                                                      |
|                              | Caller ID (overwrite DID):      | (e.g. +1 (408) 331-3300)                                  |
|                              |                                 |                                                           |
|                              | License type:                   | Extension and Mailbox V                                   |
|                              | Access license:                 | Phone Only                                                |
|                              | User group:                     | Executives Go to this user group                          |
|                              | Site:                           | Headquarters V Go to this site                            |
|                              | Language:                       | English(US)                                               |
|                              | Primary phone port:             | IP phone: SIP-160-0131346740169467678 hide details        |
|                              |                                 | ● IP phone SIP-160-0131346740169467678 ▼                  |
|                              |                                 | ○ Port SG90 - 9 🔽                                         |
|                              |                                 |                                                           |
|                              |                                 |                                                           |
|                              | Current port:                   | SIP-160-0131346740169467678 GO PRIMARY PHONE              |
|                              | lack #                          |                                                           |
|                              | Jack #.                         |                                                           |
|                              | Mailbox server:                 | [Headquarters]                                            |
|                              | Client password:                | (6 - 26 characters)                                       |
|                              |                                 | •••••                                                     |
|                              |                                 | must change on next login                                 |
|                              | SIP phone password:             | (6 - 26 characters)                                       |

- 3. Enter DSP160 for the First name (for this example).
- 4. Enter Avia1 for the Last name (for this example).
- 5. Enter **160** for the **Extension** (for this example).
- 6. Enter **Avia1** (for this example, configured against the SIP server user name in the Avia DSP SIP configuration) for the **Client username**.

- 7. In the **DID Settings** section, do the following:
  - a. Check **Enable DID**.
  - b. Select the DID range corresponding to the PSTN trunk configured earlier for the **DID Range**.
  - c. Enter the next available number in the DID range list for the **DID number**.
- 8. Select **Phone Only** for the **Access license** (for this example).
- 9. Check **IP phone** and select the desired device listed under **Telephones** for the **Primary phone port**.
- 10. Enter **123456** for the **Client password** (for this example).
- 11. Click SAVE.

### Configure the Hunt Group

To configure the hunt group:

- 1. Click Features > Call Control > Hunt Groups.
- 2. Click NEW.

ShoreTel Connect Director: Configure Hunt Group

| ShoreTel Connect Director 🔹   🗛   🔍   🐁   🗛 🛛 🗛 Administrator   Help   Logo |                                                                |                                                                       |  |  |
|-----------------------------------------------------------------------------|----------------------------------------------------------------|-----------------------------------------------------------------------|--|--|
| Search                                                                      | Hunt Groups                                                    | NEW COPY DELETE BULK DELETE                                           |  |  |
| ✔     ✿     ↓↓     Ⅲ     I       ADMINISTRATION     ↓                       | 164 : CrestronHG<br>GENERAL MEMBERS                            | SAVE RESET CANCEL                                                     |  |  |
| > Users                                                                     | Name:                                                          | CrestronHG                                                            |  |  |
| Telephones                                                                  | Extension                                                      | 164                                                                   |  |  |
| > Appliances/Servers                                                        | Radius extension:                                              | 161 · Test Phone?                                                     |  |  |
| Features                                                                    | DID Settings:                                                  | 10722657277 hide details                                              |  |  |
| System Directory                                                            |                                                                | 19/2205/2//                                                           |  |  |
| Auto-Attendant                                                              |                                                                |                                                                       |  |  |
| ▲ Call Control                                                              | DID Range:                                                     | +19722657277 (0 of 3 available) PSTN Trunk for Crestron               |  |  |
| Account Codes                                                               | View System Directory for DID usage                            | <u>e</u>                                                              |  |  |
| Bridged Call Appearances                                                    | DID number:                                                    | +1 9722657277                                                         |  |  |
| Hunt Groups                                                                 | -                                                              |                                                                       |  |  |
| Paging Groups                                                               | Include in System Dial by Name di                              | irectory                                                              |  |  |
| Pickup Groups<br>Route Points                                               | Make extension private                                         |                                                                       |  |  |
| Supported Codecs                                                            | Switch:                                                        | Lab109-vPS1                                                           |  |  |
| Codec Lists                                                                 | Call stack denth:                                              | 8 (1-16)                                                              |  |  |
| Options                                                                     | Distribution pattern:                                          |                                                                       |  |  |
| Music On Hold                                                               | Cistibution pattern.                                           | Top-down                                                              |  |  |
| Extension Lists                                                             |                                                                |                                                                       |  |  |
| ▷ Voice Mail                                                                |                                                                |                                                                       |  |  |
| Workgroups                                                                  | Rings per member:                                              | 3 (1-255)                                                             |  |  |
| Schedules                                                                   | No answer number of rings:                                     | 4 (1-255)                                                             |  |  |
| ▷ Client                                                                    | Call member when forwarding all o                              | calls                                                                 |  |  |
| > System                                                                    | Skip member if already on a call<br>Call forward destinations: |                                                                       |  |  |
|                                                                             | Call stack full                                                |                                                                       |  |  |
|                                                                             |                                                                | If no destination is specified, busy tone is played                   |  |  |
|                                                                             | No answer                                                      |                                                                       |  |  |
|                                                                             |                                                                | If no destination is specified, calls will disconnect after 2 minutes |  |  |

- 3. Enter CrestronHG for the Name (for this example).
- 4. Enter **164** (the default extension provided from list of available numbers for this example) for the **Extension**.
- 5. Enter **161:Test Phone2** for the **Backup extension**. (This can be any ShoreTel phone or Crestron device extension.)

- 6. In the **DID Settings** section, do the following:
  - a. Click Change Settings.
  - b. Check Enable DID.
  - c. Select the DID range corresponding to the PSTN trunk configured earlier for the **DID Range**.
  - d. Enter the next available number in the DID range list for the **DID number**.
- 7. Select Lab109-vPS1 for the Switch (virtual phone switch, for this example).
- 8. Click **Simultaneous** for the **Distribution pattern**.
- 9. Leave all other fields at the default values.
- 10. Click the **MEMBERS** tab.

#### ShoreTel Connect Director: Configure Hunt Group Members

| Hunt Groups          |                      | NEW C             | сору | DELETE BU  |
|----------------------|----------------------|-------------------|------|------------|
| 164 : CrestronHG     |                      |                   | _    | SAVE RESET |
| GENERAL MEMBERS DNIS |                      |                   |      |            |
| Available:           |                      |                   |      | Selected:  |
| EXTENSION            | NAME                 |                   |      | EXTENSION  |
| 100                  | Auto-Attendant       |                   |      | 160        |
| 134                  |                      | ^                 |      | 161        |
| 135                  |                      |                   |      |            |
| 136                  |                      |                   |      |            |
| 144                  |                      |                   |      |            |
| 145                  | IVR                  | ~                 | Ľ    |            |
| 150                  | loain                |                   |      |            |
| <                    |                      | >                 |      |            |
|                      | ► FI Rows / page: 10 | View 1 - 10 of 14 |      |            |

- 11. Transfer extensions that need to be part of the hunt group.
  - a. In the Available list, select extensions 160 and 161 (for this example).
  - b. Click > (between the two lists) to move the extensions to the **Selected** list.

### Configure Voice Mail Extensions

ShoreTel Connect has embedded voice mail.

To configure the voice mail extensions:

1. Click System > Dialing Plan > System Extensions > Voice mail. ShoreTel Connect Director: Configure Voice Mail Extensions

| ShoreTel Connect Director 🔹   🗛   🔍   🌲   🗚 Administrator   Help   Logout |                                |                   |  |  |
|---------------------------------------------------------------------------|--------------------------------|-------------------|--|--|
| Search                                                                    | System Extensions              | SAVE RESET CANCEL |  |  |
| 🔑 🗢 🗽 🏢 🔤 🛱                                                               | Voice mail:                    |                   |  |  |
|                                                                           | Extension:                     | 101               |  |  |
|                                                                           | Login extension:               | 102               |  |  |
| > Trunks                                                                  | Broadcast mailbox:             | 600               |  |  |
| Telephones                                                                | Account codes:                 |                   |  |  |
| Appliances/Servers                                                        | Extension:                     | 107               |  |  |
| ▷ Features                                                                | Music on Hold:                 |                   |  |  |
| ⊿ System                                                                  | Extension:                     | 114               |  |  |
| Sites                                                                     | Auto-attendant:                | 100               |  |  |
| Local Prefixes                                                            | Extension:                     |                   |  |  |
| Digit Translation Tables                                                  | Backup extension:              | 103               |  |  |
| ✓ Dialing Plan                                                            | make me conterence:            | 109               |  |  |
| Dial Plan                                                                 | ShoreTel conference            | 100               |  |  |
| Port Configuration                                                        | Extension:                     | 113               |  |  |
| Trusted IP Ranges                                                         | External number:               |                   |  |  |
| SNMP                                                                      |                                |                   |  |  |
| Additional Parameters                                                     | Audiuonal calling information. | ^                 |  |  |

- 2. Enter 101 for the Extension (for this example).
- 3. Enter **102** for the **Login extension** (for this example).
- 4. Click SAVE.

This page is intentionally left blank.

**Crestron Electronics, Inc.** 15 Volvo Drive, Rockleigh, NJ 07647 Tel: 888.CRESTRON Fax: 201.767.7656 www.crestron.com

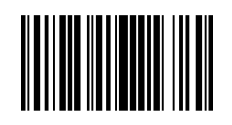

Configuration Guide – 8337B 2052157 10.18 Specifications subject to change without notice.